## 景美女中110學年度彈性學習時間紀錄上傳說明

- 一、為使同學能如期上傳自主學習計畫書與彈性學習成果,故製作本上傳說明(懶人包)讓同學可按部 就班輕鬆完成,請先詳閱下列注意事項,再搭配附件懶人包操作。
- 二、上傳注意事項
  - (一)提醒有關「多元表現」的上傳期限雖為111年9月3日,是以學年為單位,但希望各位同學不 要等到截止日期前,才回溯相關資料,以當學期完成為準。
  - (二)上傳位置請至「多元表現」項下的「彈性學習時間紀錄」。
  - (三)單一學期上傳至少一份自主學習計畫成果或紀錄,視個人學期間所達成的學習項目自行認定。點進「彈性學習時間紀錄」,完成各欄位選擇後,選擇「上傳證明文件」上傳檔案。此檔案第一頁請放自主學習計畫書,第二頁開始為學習紀錄、成果或反思等內容;若有影音資料欲同時呈現,必須在同一個操作頁面「上傳影音檔案」,儲存之後才視為同一份資料。

自主學習計畫書空白表格:http://gg.gg/CMGSHSDL(請用學校帳號登入存取)

- (四)由於每位同學在彈性學習時間的規劃不同,單一學期可能會有「自主學習」、「微課程」 (類別欄請選「充實(增廣)課程」)(含服務學習)或「選手培訓」等不同項目安排,因此可以 有多份紀錄可上傳。而上傳證明文件同樣:第一頁必須是自主學習計畫書,第二頁開始接續 該項學習紀錄。
- (五)雖然本學期寒假服務學習因疫情未能成行,但仍可將籌備期所學及花時間心力所準備之課程、活動、晚會、遊戲記錄下來並上傳,這些心血及過程絕對不是徒勞無功的!

操作方式請見下方附件圖文懶人包

附件 彈性學習時間紀錄上傳系統操作懶人包

一、學生登入頁面

學校首頁,滑鼠移至服務連結,點選「學習歷程系統」

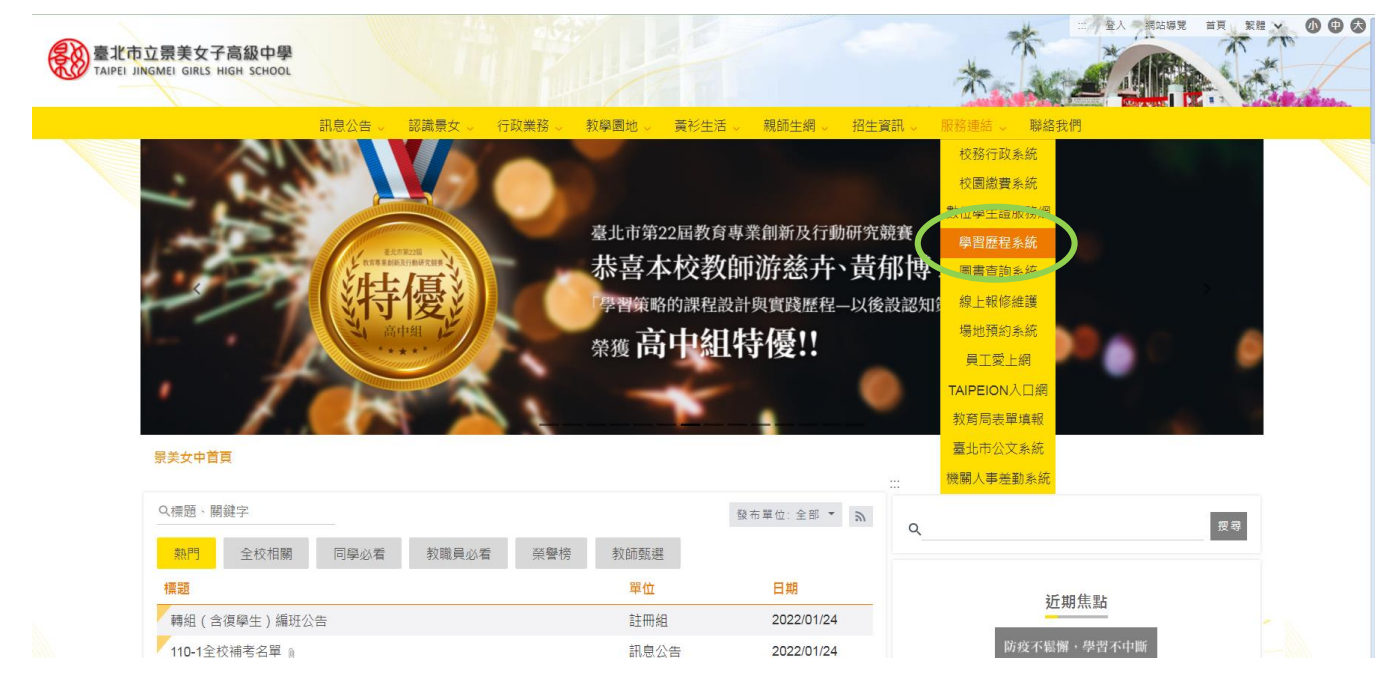

### ■ 請使用「臺北市單一身份驗證(LDAP)服務」登入。

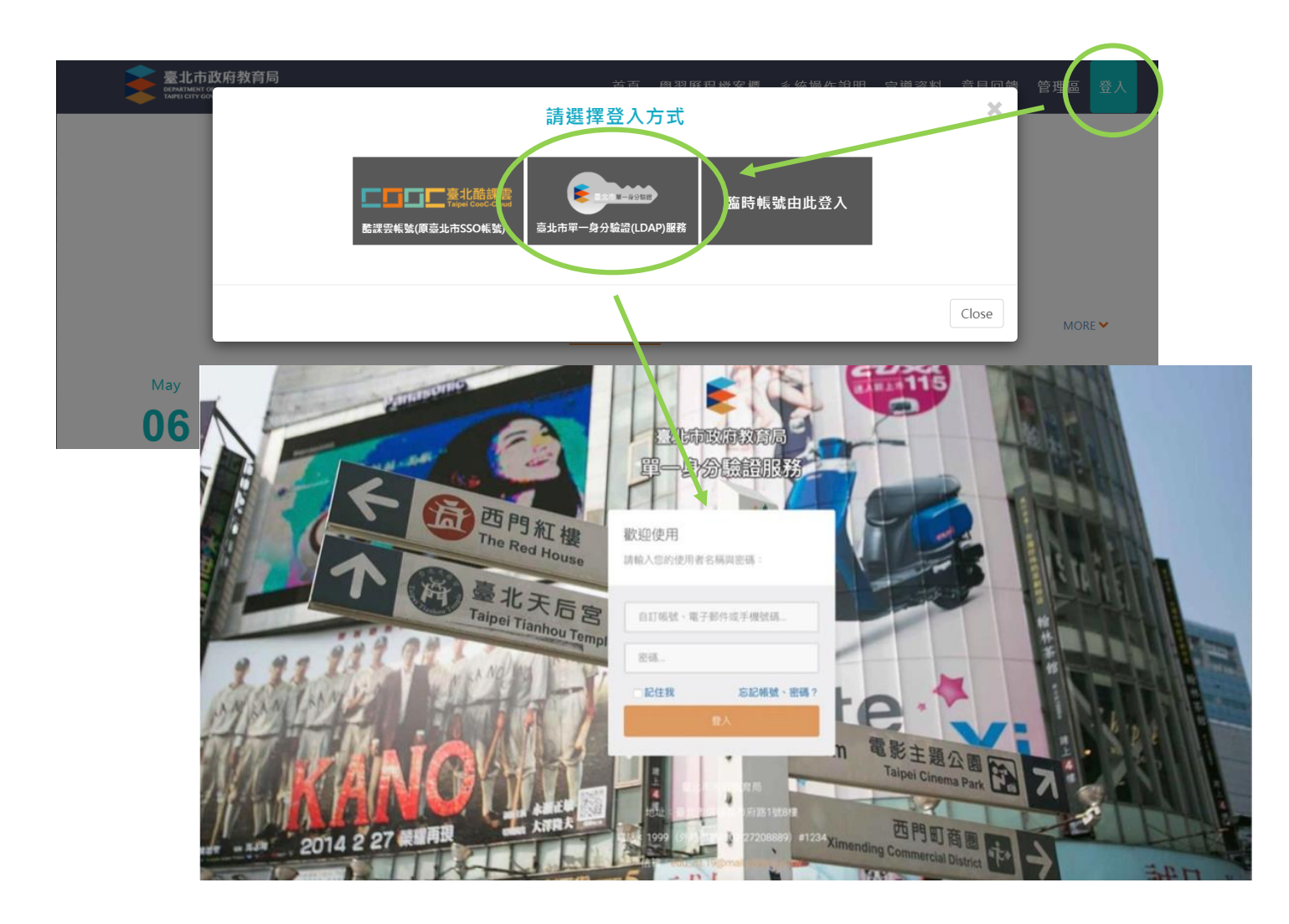

▶ 帳號

✓ 學校網域名稱+學號(如本校為 cmgsh,學生學號為 10935000,帳號即為

「cmgsh10935000」)

- ▶ 密碼
  - ✓ 預設密碼為身分證字號後六碼(如身分證字號為 A234567890,密碼即為「567890」)。以 預設密碼登入後將強制更改密碼。若忘記先前更改之密碼,請使用「忘記帳號、密碼」 或「重設密碼」功能。如有其他帳號問題,請洽資訊組(29368847 #251)。

### 二、點選「學習歷程檔案櫃」,選取「彈性學習時間紀錄」

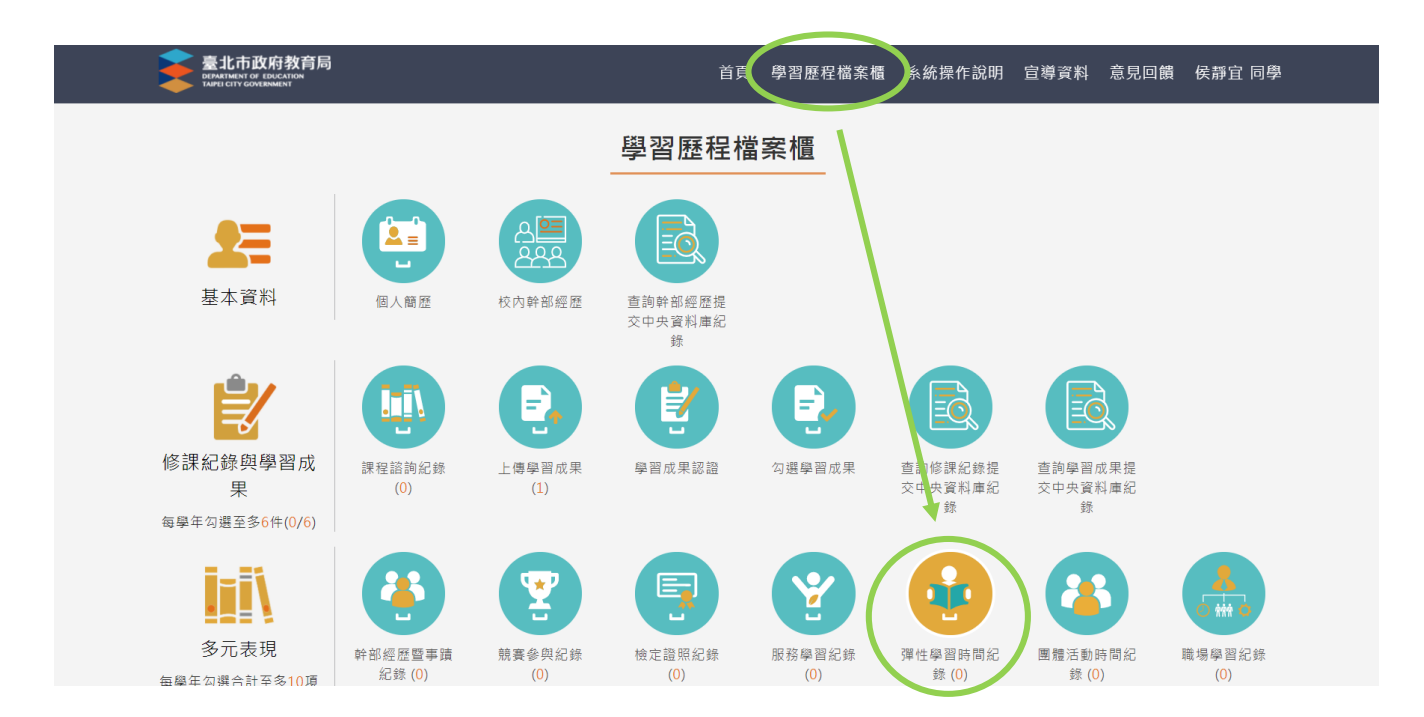

#### 三、彈性學習時間紀錄

類別:依彈性學習類型作選擇(微課程請選「充實(增廣)課程」)

| 臺北市政府教育局<br>BINATIVIST C |                 |                                   | 古百 鱼羽庭识   | 搅安揠 亥恷谒岞诒阳     | <u> 승혜장</u> 의 音日同<br>() | 貴 安靜宜 同學 |
|--------------------------|-----------------|-----------------------------------|-----------|----------------|-------------------------|----------|
| 我的學習歷程慣業<br>未認證學習成果:(    |                 | 彈性學                               | 習時間紀錄     |                |                         | 分享檔案     |
| 學習歷程                     | 檢視 類別           | 名稱 開設單位 每                         | 週節數 開設週數  | 證明 影音<br>文件 檔案 | 別除                      |          |
|                          |                 |                                   | 暫無資料      |                |                         |          |
|                          | 4               |                                   |           |                | •                       |          |
|                          |                 |                                   | 1.        |                |                         |          |
|                          | *學年度:           | 109                               | *學期:      | 第二學期           | ~                       |          |
|                          | *類別:            | 彈性學習時間類別 丶                        | ・ *開設名稱:  | 彈性學習時間名稱       |                         | ^        |
|                          | 開設單位:           | 自主學習<br>選手培訓                      | *每週節數:    | 請用阿拉伯數字填寫      |                         |          |
|                          | *開設週數:          | 充實(增廣)課程<br>補強性課程                 |           |                |                         |          |
|                          | 內容簡述:           | 學校特色活動<br>航理性學資所進行之活動項八1          | UU字內之內容簡述 |                | 1                       |          |
|                          | *開設過數:<br>內容簡述: | 補強性課程<br>學校特色活動<br>姚準性學首所進行之活動項人1 | ₩         | 10             | 1/100)                  |          |

■ 開設單位:非必填,可寫入課程名稱,例如:數位音樂創作、寒假服務學習、羽球隊…等

| 檢視  | 類別  | 名稱    | 開設單位     | 每週節數      | 開設週數 | 證明<br>文件 | 影音<br>檔案 | 刪除     |
|-----|-----|-------|----------|-----------|------|----------|----------|--------|
|     |     |       |          | 暫無資料      |      |          |          |        |
| 4   |     |       |          |           |      |          |          | Þ      |
|     |     |       |          | 1.        |      |          |          |        |
| *學  | 年度: | 109   |          |           | *學期: |          | 第二學      | 期 >    |
| *   | 類別: |       | 充實(增廣)課稿 |           | •    |          |          |        |
| 開設  | 單位: | 開設單位  |          |           | 可填   | 入課程      | 名稱       |        |
| *開設 | 週數: | 請填寫1- | 18的阿拉伯數字 |           |      |          |          |        |
| 內容  | 簡述: | 就彈性學  | 習所進行之活動は | 真入100字內之內 | 容簡述  |          |          |        |
|     |     |       |          |           |      |          |          | (0/100 |

彈性學習時間紀錄

■ 上傳「證明文件」(必要)及「影音檔案」(選擇),「證明文件」之第一頁必須為「自主學習計 畫書」。

上傳「證明文件」:

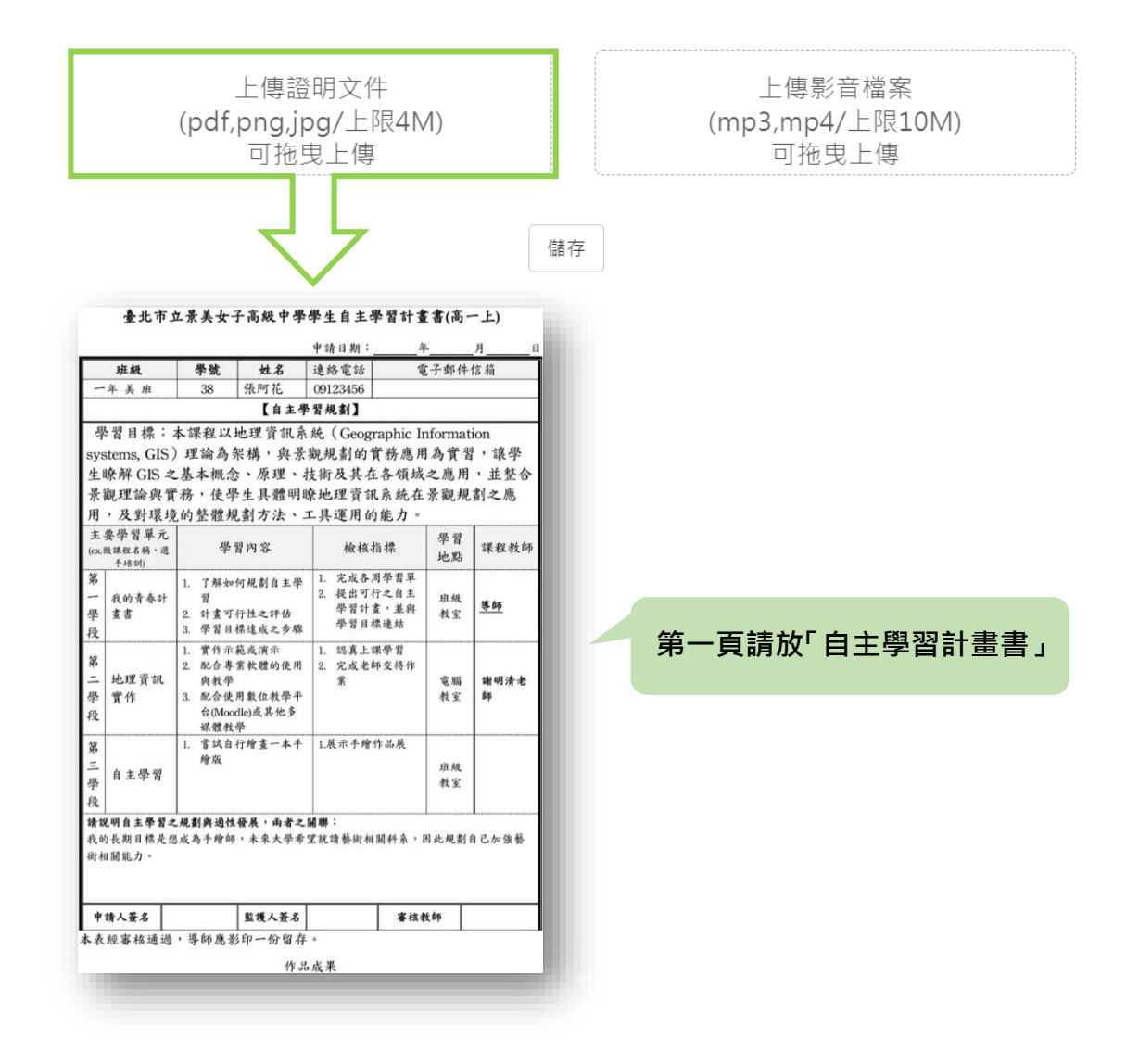

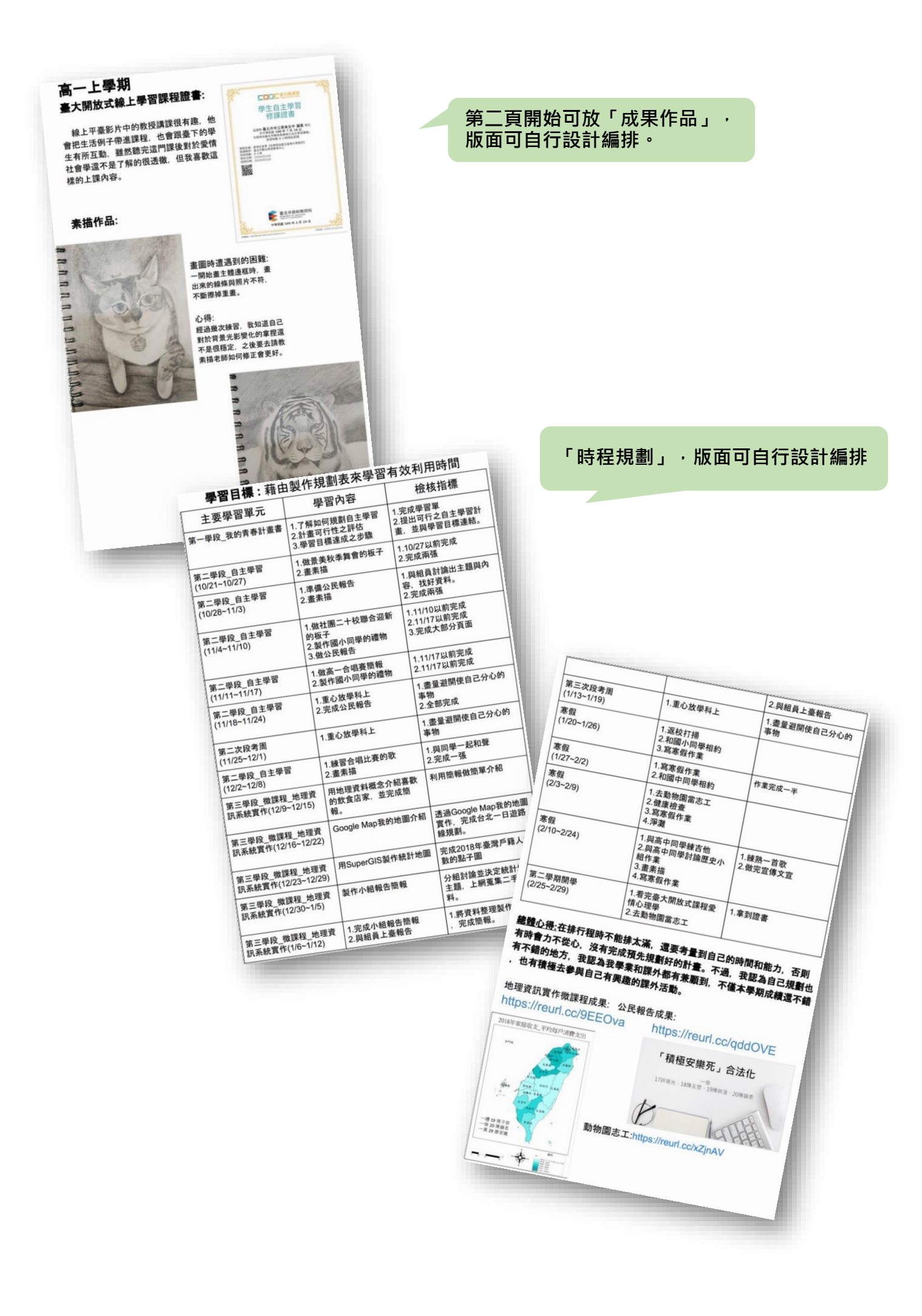

# 上傳「影音檔案」

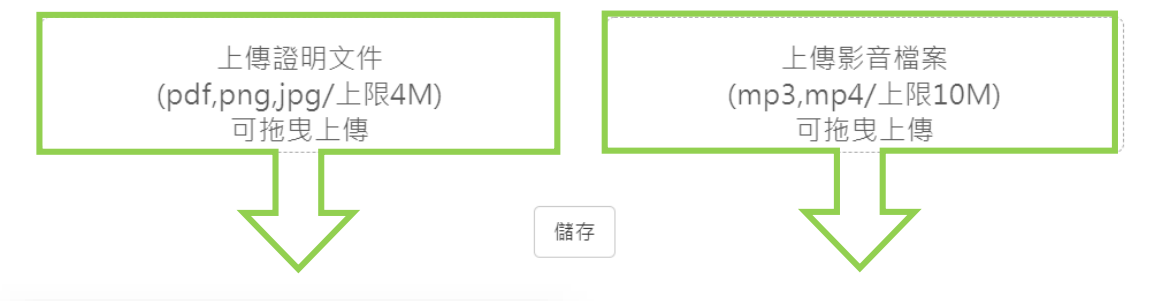

|                                        |                                                                             |                                                                                                    | 申請日期:                                                         | 年                           |          | 月     |
|----------------------------------------|-----------------------------------------------------------------------------|----------------------------------------------------------------------------------------------------|---------------------------------------------------------------|-----------------------------|----------|-------|
| 班級                                     | 學號                                                                          | 姓名                                                                                                    | 連絡電話                                                          | T.                          | 子郵件      | 信箱    |
| 一年美班                                   | 38                                                                          | 張阿花                                                                                                    | 09123456                                                      |                             |          |       |
|                                        |                                                                             | 【自主》                                                                                                    | 12 智規劃】                                                       |                             |          |       |
| 學習目標:                                  | 本課程以                                                                        | 地理資訊系                                                                                                    | 系統(Geogr                                                      | raphic Ir                   | nformat  | tion  |
| systems, GIS                           | )理論為                                                                        | 架構,與景                                                                                                    | 觀規劃的貨                                                         | 實務應用                        | 為實習      | 1,讓學  |
| 生瞭解 GIS 之                              | 基本概念                                                                        | 、原理、                                                                                                    | 技術及其在                                                         | 各領域                         | 之應用      | , 並整合 |
| 景觀理論與寶                                 | 務,使學                                                                        | 是生具體明                                                                                                    | 瞭地理資訊                                                         | 系統在                         | 景觀規      | 劃之應   |
| 用,及對環境                                 | 的整體規                                                                        | し劃方法、                                                                                                    | 工具運用的                                                         | 能力。                         |          |       |
| 主要學習單元<br>(ex.微課程名稱、選<br>手培訓)          | 學                                                                           | 习内容                                                                                                    | 檢核打                                                           | 旨標                          | 學習<br>地點 | 課程教師  |
| 第<br>一 我的青春計<br>學 畫書<br>段              | <ol> <li>了解如<br/>習</li> <li>計畫可</li> <li>學習目</li> </ol>                     | 何規劃自主學<br>行性之評估<br>標達成之步驟                                                                                        | <ol> <li>完成各月</li> <li>提出可利<br/>學習計劃</li> <li>學習目相</li> </ol> | 周學習單<br>テ之自主<br>畫,並結<br>業連結 | 班級<br>教室 | 等師    |
| 第<br>二 地理資訊<br>學 實作<br>段               | <ol> <li>實作示</li> <li>配合專<br/>與教學</li> <li>配合使<br/>台(Moo<br/>媒體教</li> </ol> | 範或演示<br>業軟體的使用<br>用數位教學平<br>dle)或其他多<br>學                                                                        | <ol> <li>認真上課學習</li> <li>完成老師交待作業</li> </ol>                  |                             | 電腦<br>教室 | 谢明清老師 |
| 第<br>三<br>自主學習<br>段                    | <ol> <li>1. 嘗試自<br/>繪版</li> </ol>                                           | 行繪畫一本手                                                                                                    | 1.展示手續作品展                                                     |                             | 班級<br>教室 |       |
| <b>请說明自主學習</b> ≈<br>我的長期目標是想<br>術相關能力。 | - <b>规劃與適性</b><br>18成為手繪師                                                   | ·發展,雨者之<br>,未來大學希<br>,<br>,<br>,<br>,<br>,<br>,<br>,<br>,<br>,<br>,<br>,<br>,<br>,<br>,<br>,<br>,<br>,<br>,<br>, | <b>翩聯:</b><br>望就讀藝術相                                          | <b>關科</b> 条,E               | 因此規劃     | 自己加強藝 |

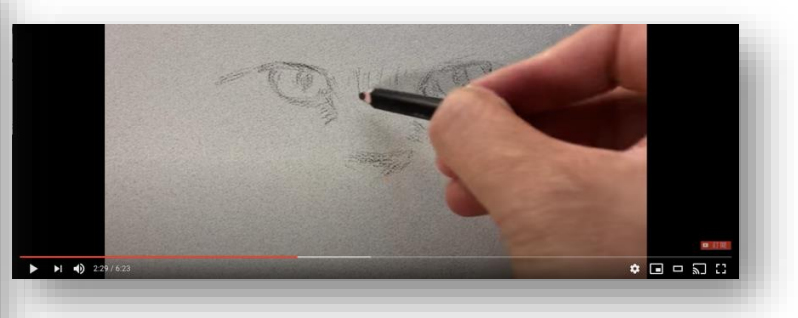

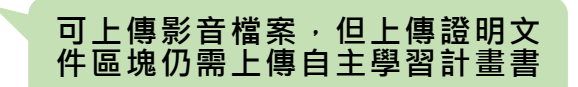